#### How to Run a Project Income Statement (similar to the old "Dean's Report")

How to run a Project Income Statement summarizing the activity for a project for the month, fiscal year, and since inception.

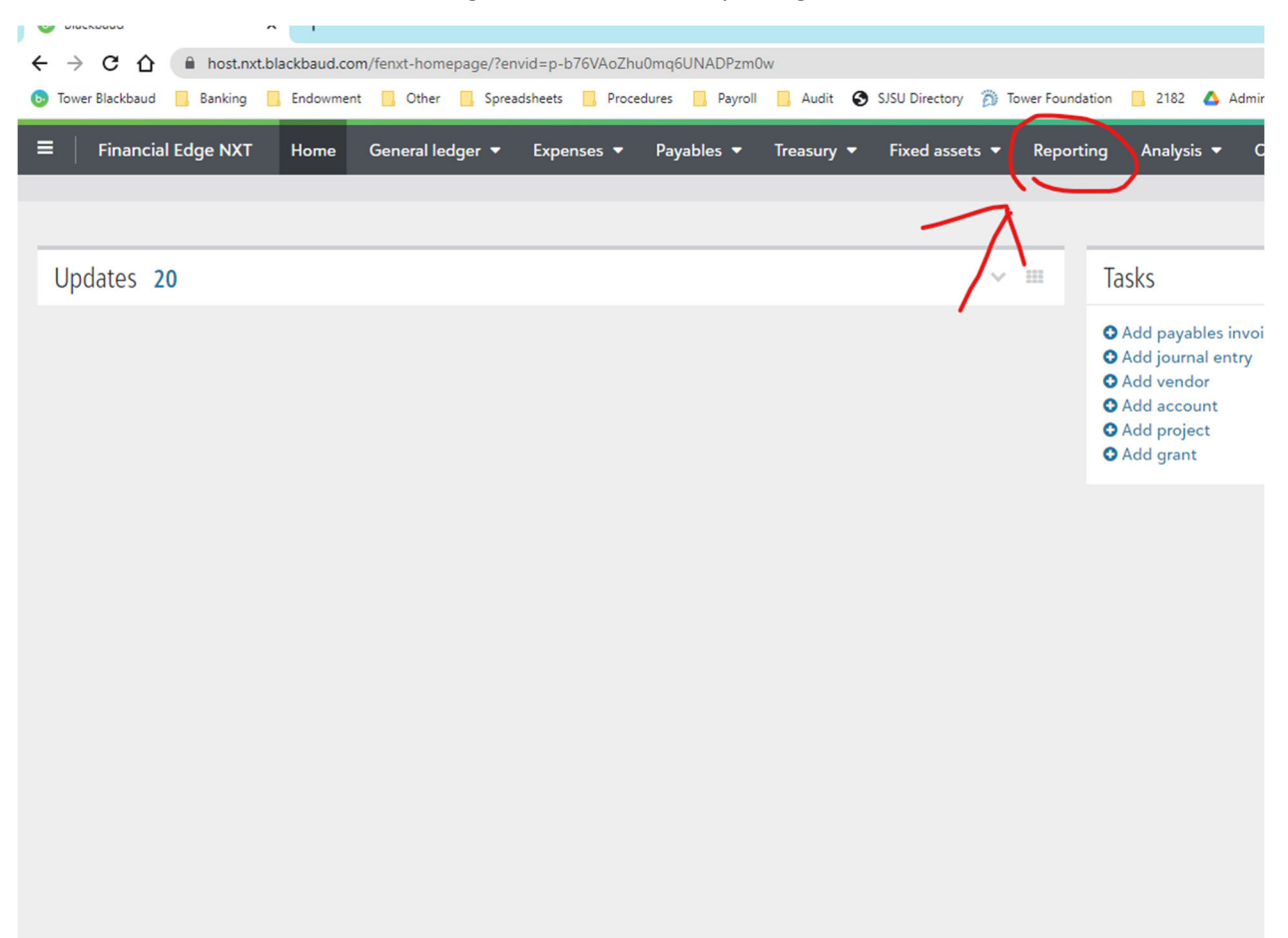

From the home screen of Financial Edge NXT (F/E)...click Reporting:

In the search box type "tower project"

# Reports

| All       | reports 4                          | Recently run 2 Frequent       | ly run 2 Favor | ites 1         |                              |      |
|-----------|------------------------------------|-------------------------------|----------------|----------------|------------------------------|------|
| 4 Records |                                    |                               |                |                |                              |      |
| 🔁 Ao      | dd <b>T</b> Fil                    | ter 🔲 Columns 🖾 Export        | tower project  | ×              | Q                            |      |
|           | Report                             |                               | Last run 🔻     | Module         | Туре                         | Tags |
| •         | Tower Proj<br>Library              | ject Income Statement FY22-23 | 1/30/2023      | General ledger | Project financial statements |      |
| •         | Tower Pro                          | ject Income Statement FY22-23 | 1/30/2023      | General ledger | Project financial statements |      |
| •         | Copy of <mark>To</mark><br>FY22-23 | ower Project Income Statement |                | General ledger | Project financial statements |      |
|           |                                    |                               |                |                |                              |      |

### Click on "Tower Project Income Statement FY22-23

| Records                                                   |               |                |                                 |      |
|-----------------------------------------------------------|---------------|----------------|---------------------------------|------|
| O Add T Filter □ Columns I Export                         | tower project | × (            | 2                               |      |
| Report                                                    | Last run 💌    | Module         | Туре                            | Tags |
| Tower Project Income Statement FY22-23     Library        | 1/30/2023     | General ledger | Project financial statements    |      |
| Tower Project Income Statement FY22-23                    | 1/30/2023     | General ledger | Project financial statements    |      |
| Copy of Tower Project Income Statement     FY22-23        |               | General ledger | Project financial statements    |      |
| CM Programs of Tower Project Income     Statement FY22-23 |               | General ledger | Project financial<br>statements |      |

Click on Filters on the popup box

| Edit - Tower Project Incom                                           | Statement FY22-23 - Headings                                                                                       | 0 | × |
|----------------------------------------------------------------------|----------------------------------------------------------------------------------------------------|---|---|
| Headings<br>Content<br>Filters<br>Format<br>Number format<br>Footers | Title Project Financial Statements Subtitle Align *  Title Print Organization name in header  Heading on each page |   | ] |
| Save and run Run                                                     | Save Save as Cancel                                                                                                |   |   |

### Click on the circle with 3 dots to edit the project

| Headings      |                                                  |        |
|---------------|--------------------------------------------------|--------|
| Content       | Include                                          |        |
| Filters       | Inactive Projects                                |        |
| Format        | Projects with zero balances and no activity      |        |
| Number format | Projects with beginning balances and no activity |        |
| Footers       | Filter                                           | Values |
|               | ···· Projects                                    | 0539   |
|               | Edit ansactions                                  | All    |
|               | O Add another filter                             |        |
|               |                                                  |        |

### Type in your 4 digit Tower project ID

| Edit filter                                            |                    |
|--------------------------------------------------------|--------------------|
| Filter by *                                            |                    |
| Projects                                               |                    |
| Include *                                              |                    |
| Selected                                               |                    |
| Selected Projects Project * 0539 Q Add another Project | Starr Lab Research |
| Save Save and new Cancel                               |                    |

| Include *              |        |   |                    |
|------------------------|--------|---|--------------------|
| Selected               |        |   |                    |
|                        |        |   |                    |
| Selected Projects      |        |   |                    |
| Project *              |        |   |                    |
| 0539                   |        | Q | Starr Lab Research |
|                        |        | _ |                    |
|                        |        | Q |                    |
| A Project is required. |        | _ |                    |
| • Add another Project  |        |   |                    |
|                        |        |   |                    |
| Save Save and new      | Cancel |   |                    |

You can add another project if you would like by clicking Add another project

When you are done...click save...

| orite | Include *                            |
|-------|--------------------------------------|
|       | Selected                             |
|       |                                      |
|       |                                      |
|       | Selected Projects                    |
|       | Project *                            |
|       | 0539 Q Starr Lab Research            |
|       |                                      |
|       | • Add another Project                |
|       |                                      |
|       | Save Save and new Cancel             |
|       |                                      |
|       | Save and run Run Save Save as Cancel |

You can click Save As once you have added your projects (so that you don't have to recreate the report in the future)

| Headings              |                                                  |        |
|-----------------------|--------------------------------------------------|--------|
| Content               | Include                                          |        |
| Filters               | Inactive Projects                                |        |
| Format                | Projects with zero balances and no activity      |        |
| Number format         | Projects with beginning balances and no activity |        |
| Footers               | Filter                                           | Values |
|                       | · Not Yet Posted Transactions                    | All    |
|                       | · Projects                                       | 0539   |
|                       | • Add another filter                             |        |
|                       |                                                  |        |
|                       | $\sim$                                           |        |
| Save and run Run Save | Save as Gancel                                   |        |
|                       |                                                  |        |

You may name the saved report whatever you want, but people will be able to see it in the listing (so let's be professional 😌 )

#### Click Run to run your report

| Edit - Project Statement for Paul - Filters |                               |  |  |  |  |
|---------------------------------------------|-------------------------------|--|--|--|--|
| Headings                                    | Title                         |  |  |  |  |
| Content                                     | Project Financial Statements  |  |  |  |  |
| Filters                                     | Subtitle                      |  |  |  |  |
| Format                                      |                               |  |  |  |  |
| Number format                               | Align *                       |  |  |  |  |
| Footers                                     |                               |  |  |  |  |
|                                             | Print                         |  |  |  |  |
|                                             | ✓ Organization name in header |  |  |  |  |
| )                                           | ✓ Heading on each page        |  |  |  |  |
|                                             |                               |  |  |  |  |
| $\mathbf{V}$                                |                               |  |  |  |  |
| $\dot{}$                                    |                               |  |  |  |  |
| Save and run Run Save                       | Save as Cancel                |  |  |  |  |

\*PLEASE NOTE\* Depending on the number of projects requested and the number of users in the system it may take some time to run this report. You can push Run and work on other things while the system processes. We cannot make the program process any faster.

Click view report once the statement has processed...

| ✓ Project Statem<br><u>View Report</u> | nent for Pau     | I ×                 |
|----------------------------------------|------------------|---------------------|
| ~ (                                    | [] (þ) <b>(þ</b> | 8:02 AM<br>2/3/2023 |

The report will have 3 columns summarizing project activity for the prior month, the fiscal year to date, and since project inception.

#### MTD Actual YTD Actual 01/01/2023 07/01/2022 Since 01/31/2023 02/03/2023 Inception 0539 - Starr Lab Research Beginning Balance \$25,815.23 \$24,562.81 \$0.00 Income Statement Revenues Gifts-(TR) \$0.00 \$0.00 \$90,525.00 Total Revenues \$0.00 \$90,525.00 \$0.00 Expenses Salaries & Wages \$0.00 \$0.00 \$16,875.39 Fringe Benefits - Mandatory Benefits \$0.00 \$0.00 \$2,362.55 US Bank Procurement Card \$118.73 \$0.00 \$0.00 Professional Meeting Costs \$0.00 \$0.00 \$300.00 Scholarship, Fellowship & Supply \$0.00 \$652.97 \$652.97 Materials & Supplies \$0.00 \$157.14 \$19,842.52 **Research Supplies** \$0.00 \$0.00 \$3,225.00 Catering / Meal Expenses \$0.00 \$382.68 \$4,482.92 Other Services \$0.00 \$0.00 \$160.00 Travel - Domestic \$0.00 \$0.00 \$1,514.61 Travel - Foreign \$0.00 \$0.00 \$6,282.57 Mileage \$0.00 \$0.00 \$175.38 \$0.00 \$0.00 \$42.00 Parking Food & Lodging \$0.00 \$0.00 \$88.52 \$0.00 \$0.00 \$2,716.34 Miscellaneous Computer and Computer Related Co \$0.00 \$0.00 \$3,954.63 Tower Foundation-Administration Fe \$0.00 \$59.63 \$3,168.06 Total Expenses \$0.00 \$1,252.42 \$65,962.19 Ending Balance \$24,562.81 \$24,562.81 \$24,562.81

## The Tower Foundation of San Jose State University Project Financial Statements

| the bottom left     | of your screer | 1      |  |
|---------------------|----------------|--------|--|
|                     |                |        |  |
|                     |                |        |  |
|                     |                |        |  |
|                     |                |        |  |
|                     |                |        |  |
|                     |                |        |  |
|                     |                |        |  |
| Export PD           | F              |        |  |
| Export Excel        |                |        |  |
| Export Excel data 🚱 |                |        |  |
| Export Word         |                |        |  |
| Export 🔻 🔒 Print    |                | Cancel |  |

You can download the report in PDF or excel directly to your computer by clicking the "Export" button in